# **COSAM Electronic Directed Studies Form**

# **Instructions for Faculty**

**Step 1.** Access one of the following links, based on the faculty member's home department (and the student's course level for DBS):

- DBS undergrad <u>https://aub.ie/csmdbsds</u>
- DBS grad https://aub.ie/csmdbsgradds
- DCB https://aub.ie/csmchemds
- GEO <u>https://aub.ie/csmgeods</u>
- DMS https://aub.ie/csmmathds
- PHYS <u>https://aub.ie/csmphyds</u>
- SCMH https://aub.ie/csmscmhds

**Step 2.** Input your AU email address and "Continue" button to the lower right of the email address box:

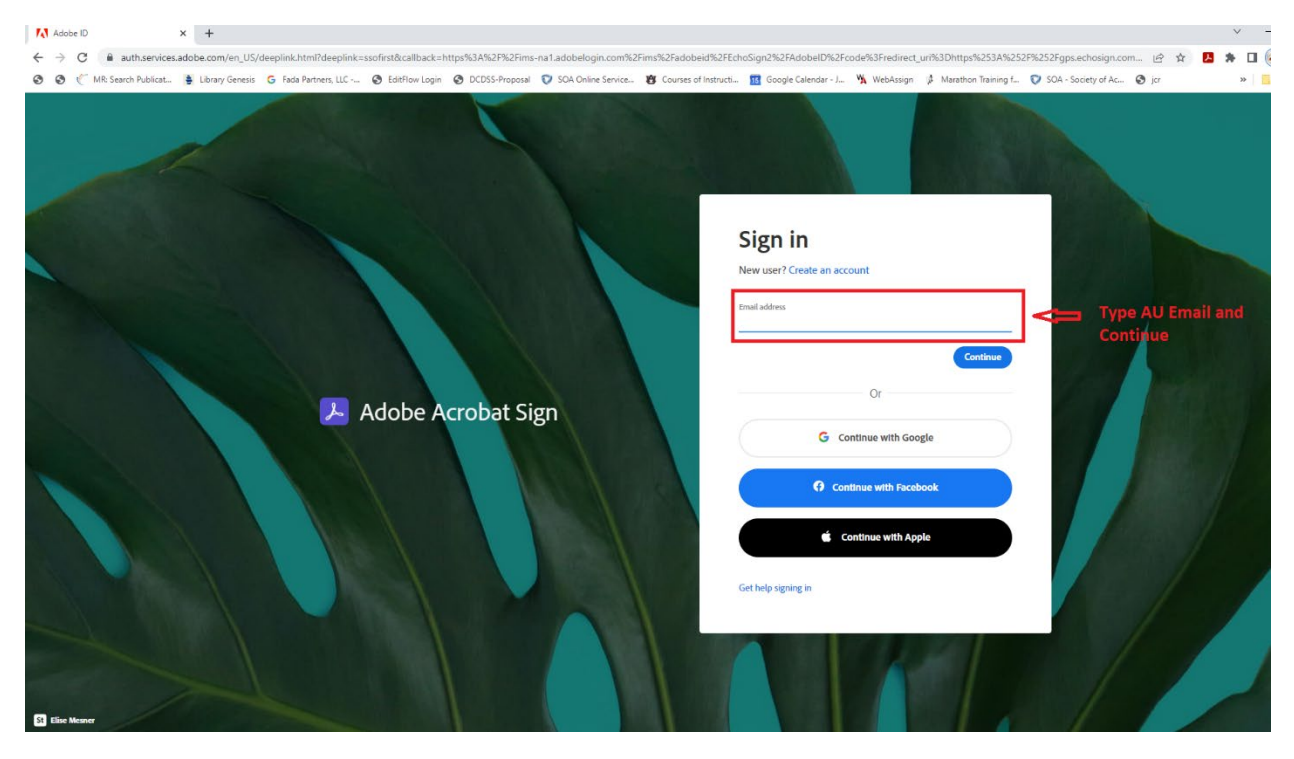

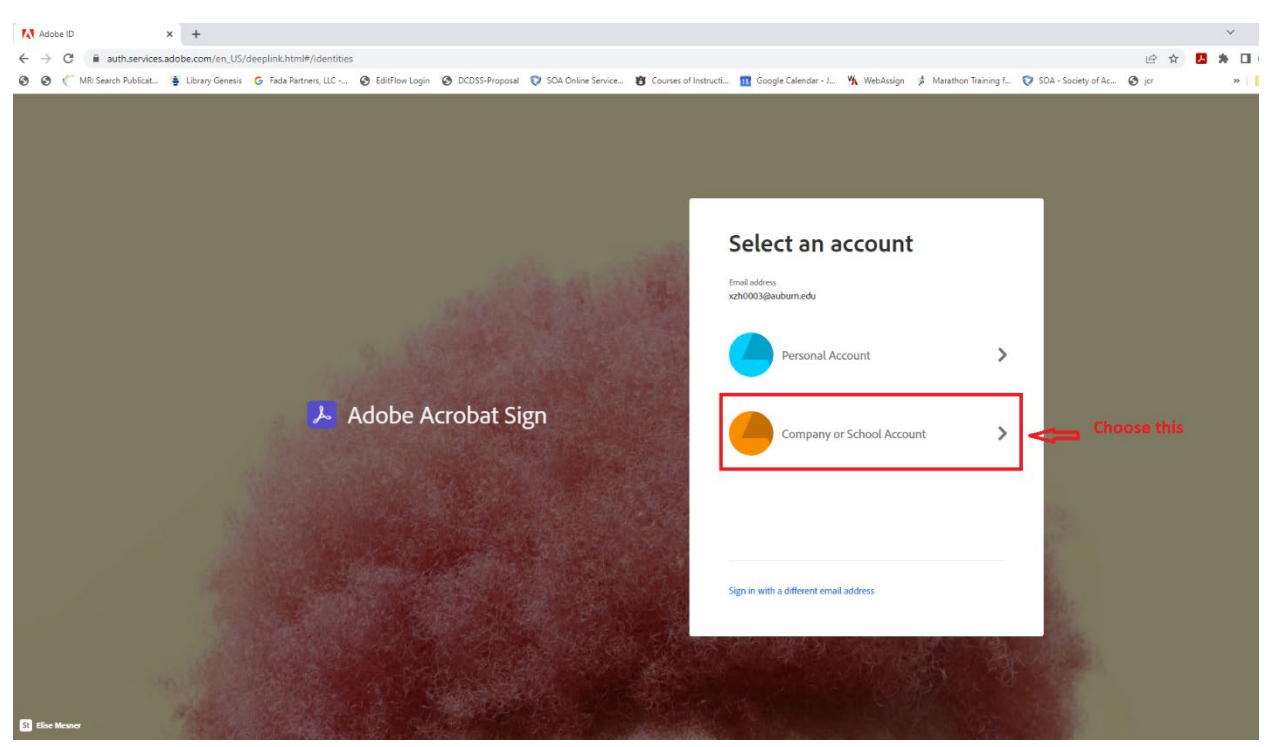

## Step 3. Choose "Company or School Account"

### Step 4. Login in using your AU credentials

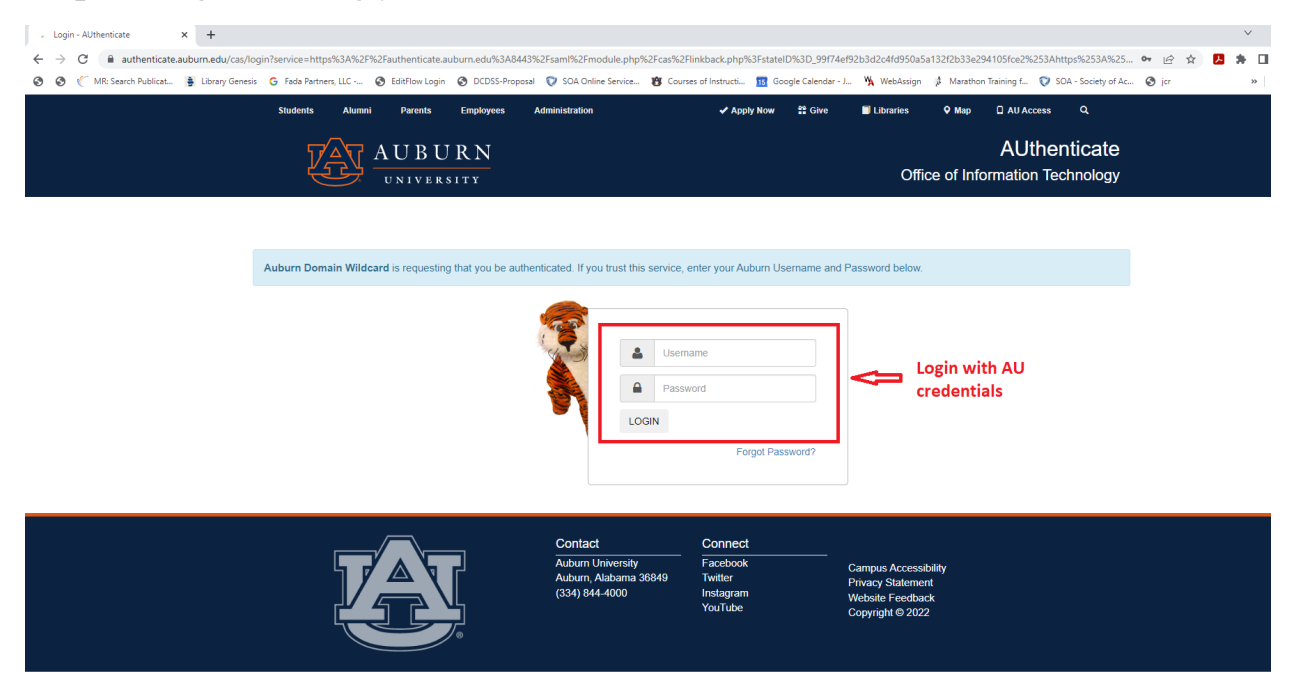

Step 5. Input the student's email, read the instructions, attach the course syllabus, and click "Send". All other contacts are prefilled.

| 🔁 Custom Compose 🗙 🕂                                                                        |                                                                                                    |                                          |                     |                                    |               | ~                  |
|---------------------------------------------------------------------------------------------|----------------------------------------------------------------------------------------------------|------------------------------------------|---------------------|------------------------------------|---------------|--------------------|
| $\leftrightarrow$ $\rightarrow$ C $($ auburn.na1.documents.adobe.com/account/customComposed | eJs?agreementId=CBJCHBCAABAA3fj1ZQMVF3ZzQ6Ck9s2a5JShbJ1-UKws&fromGroupF                                                                    | Redirect=true&workflowid=CBJCHBCAA       | BAAIFTQus-Gb02RZgY  | /b2frll7MunLtmQ_OL                 | @ ☆           | <b>5</b> * 0       |
| 🕲 🔮 🌾 MR: Search Publicat 😫 Library Genesis 🕒 Fada Partners, LLC (                          | 🕉 EditFlow Login 🔇 DCDSS-Proposal 💱 SOA Online Service 🐮 Courses of Instructi                                                              | 🔢 Google Calendar - J 🦎 WebAssign        | 🗱 Marathon Training | f 💱 SOA - Society of Ac 🧟          | jer           | >>                 |
|                                                                                             | 🔗 Enter recipient email                                                                                                    | 🖂 🗸 Email                                | $\heartsuit$        |                                    |               |                    |
|                                                                                             | Math Dept Admin*                                                                                                    |                                          |                     |                                    |               |                    |
|                                                                                             | hah0051@auburn.edu                                                                                                    | 💁 🗸 Acrobat Sign                         | Ð                   |                                    |               |                    |
|                                                                                             | Math Dept Chair*                                                                                                    |                                          |                     |                                    |               |                    |
|                                                                                             | abebeas@auburn.edu                                                                                                    | 💁 🗸 🖌 Acrobat Sign                       | $\bigcirc$          |                                    |               |                    |
|                                                                                             | ADAA Admin*                                                                                                    |                                          |                     |                                    |               |                    |
|                                                                                             | mkb0022@auburn.edu                                                                                                    | 🧀 🗸 Acrobat Sign                         | $\bigcirc$          |                                    |               |                    |
|                                                                                             | ADAA Dean*                                                                                                    |                                          |                     |                                    |               |                    |
|                                                                                             | & boydrob@auburn.edu                                                                                                    | 💁 🗸 Acrobat Sign                         | Ð                   |                                    |               |                    |
|                                                                                             | Agreement Name *                                                                                                    |                                          | -                   |                                    |               |                    |
|                                                                                             | Instructions *                                                                                                    | Options <ul> <li>Set Reminder</li> </ul> | 0                   |                                    |               |                    |
| Read the instruction                                                                        | PLEASE COMPLETE THE FOLLOWING STEPS TO EXECUTE THIS AGREEMENT: 1. The faculty member supervising Directed Studies/Special Problems course: | Recipients' Language     Findish: US     | ~                   |                                    |               |                    |
|                                                                                             | Files                                                                                                    |                                          |                     |                                    |               |                    |
|                                                                                             | Agreement Form * The Directed Study Course Agreem<br>ent COSAM-SP22 rev[12]<br>Syllabus * Add File Atta                                    | ach the syllabus here                    |                     |                                    |               |                    |
|                                                                                             | Send Click "Send" after the syllabu                                                                                                    | s is attached                            |                     |                                    |               |                    |
| Language English: US                                                                        |                                                                                                    |                                          |                     | © 2022 Adobe. All rights reserved. | Terms Consume | r Disclosure Trust |

Step 6. Click the "Acrobat Adobe Sign" icon for the next step.

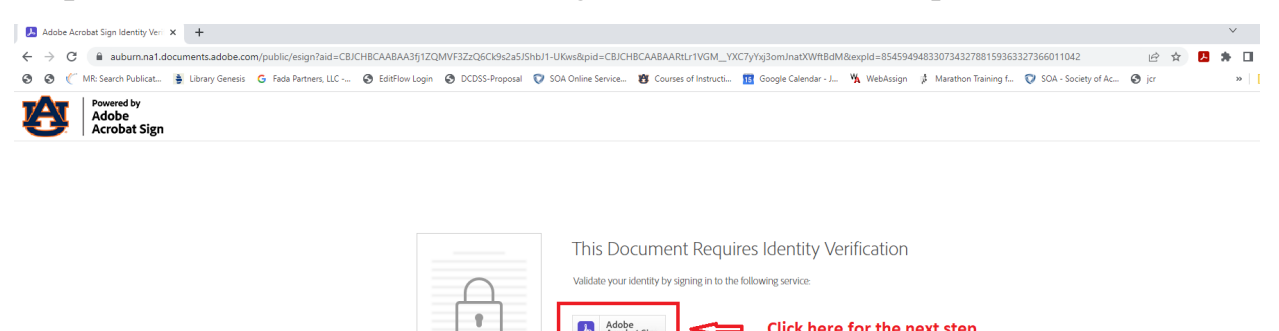

Adobe Acrobat Sign

Click here for the next step

Language English: US

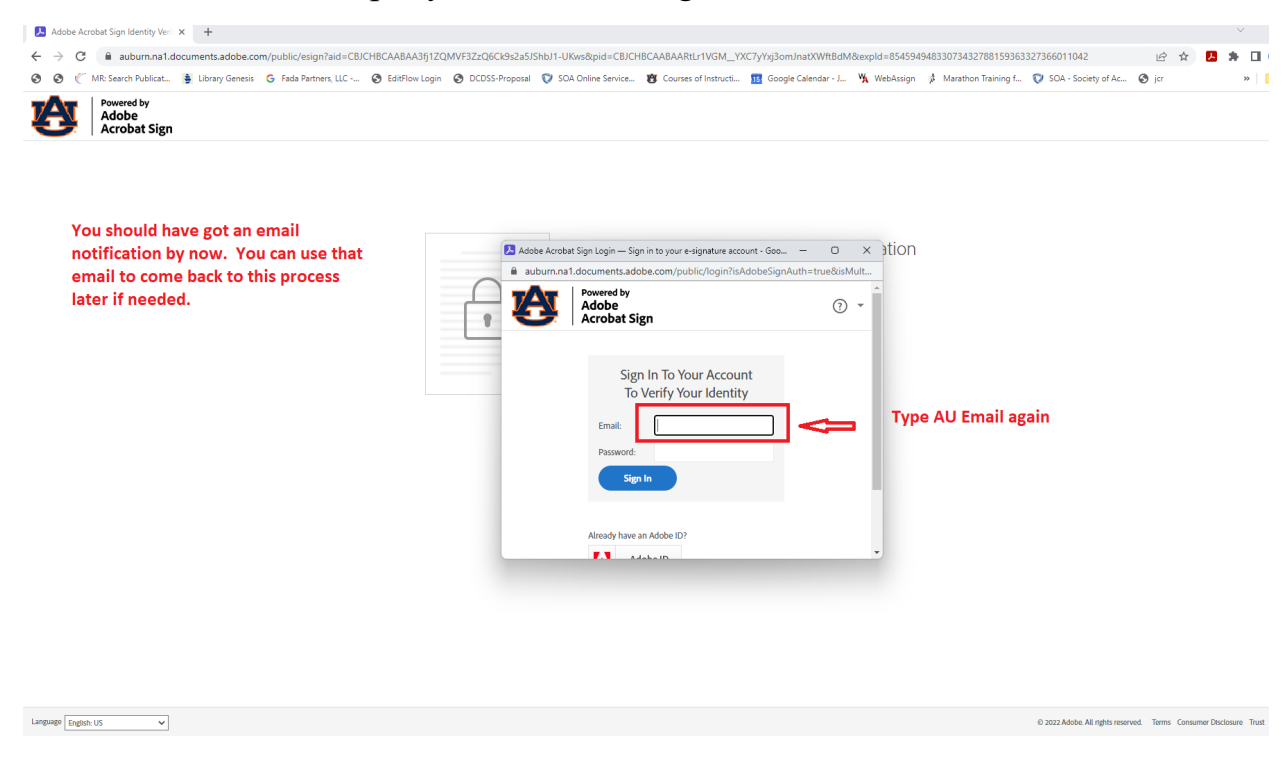

You will be asked to input your AU email again.

**Step 7.** Now you have access to the agreement form. Please read the instructions, and fill in all the blanks with \*.

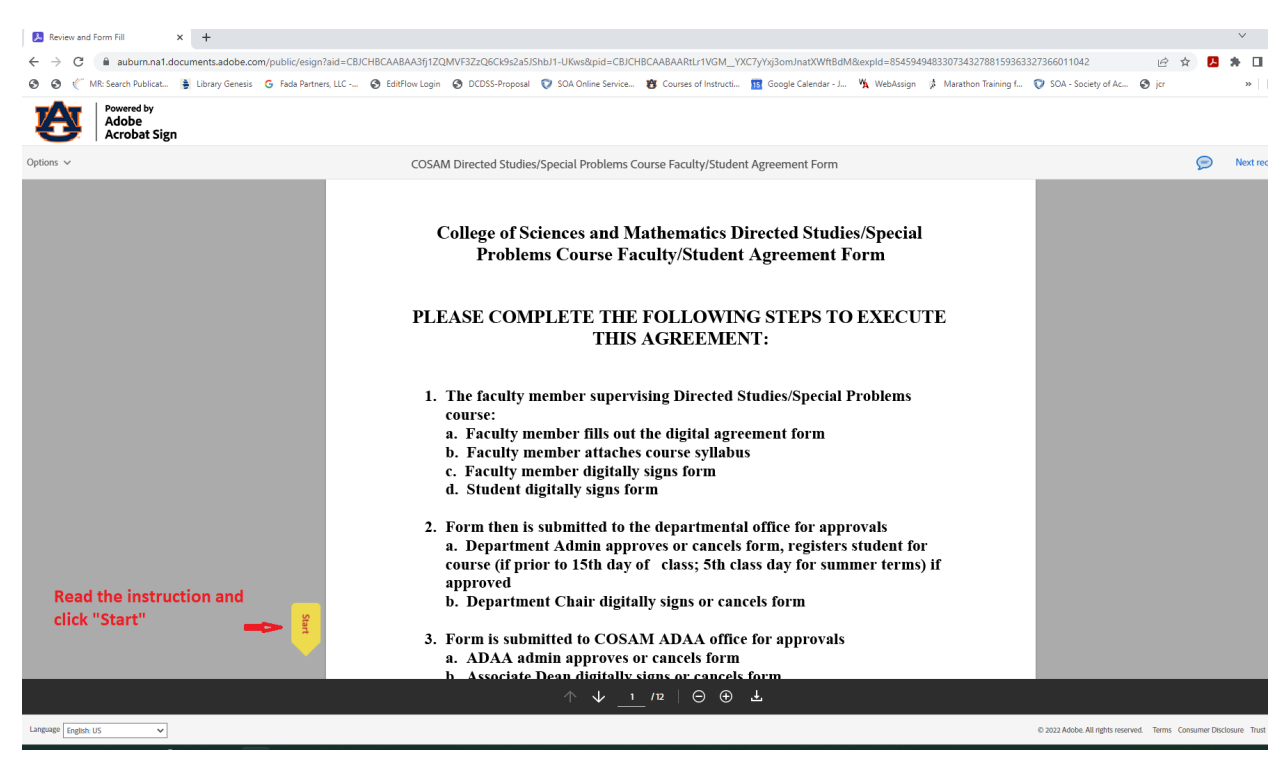

Please make sure to provide all information required. Some may be copied and pasted from your syllabus. IMPORTANT: Forms without complete information will be canceled after reviewed by admins at later steps. If this occurs, a new approval process has to be started from Step 1.

| 😣 Review and Form Fill 🗙 🕂                                         |                                                                                                    |                       | ~              |
|--------------------------------------------------------------------|----------------------------------------------------------------------------------------------------|-----------------------|----------------|
| ← → C  auburn.na1.documents.adobe.com/public/esign?aid=CBJ         | CHBCAABAA3fj1ZQMVF3ZzQ6Ck9s2a5JShbJ1-UKws&pid=CBJCHBCAABAARtLr1VGM_YXC7yYxj3omJnatXWftBdM&expId=85459494833073432788159363327366011042                      | ie 🕁 🖊                | * 0            |
| 📀 📀 🌾 MR: Search Publicat 🍯 Library Genesis 🛛 G Fada Partners, LLC | 🤣 EditFlow Login 🚳 DCDSS-Proposal 💱 SOA Online Service 👸 Courses of Instructi 🄢 Google Calendar - J 💃 WebAssign 🎉 Marathon Training f 💱 SOA - Society of Ac | 🕲 jer                 | »              |
| Adobe<br>Acrobat Sign                                              |                                                                                                    |                       |                |
| Options 🗸                                                          | COSAM Directed Studies/Special Problems Course Faculty/Student Agreement Form                                                                               | P                     | Next rec       |
| Fill all the blanks with *<br>                                     | College of Sciences and Mathematics Directed Studies/Special<br>Problems Course Faculty/Student Agreement Form         STUDENT:                             |                       |                |
|                                                                    | $\wedge$ $\downarrow$ $_2$ /12 $\mid$ $\ominus$ $\oplus$ $\pm$                                                                                              |                       |                |
| Language English: US 🗸                                             | © 2022 Adoba. All rights reserv                                                                                                    | ed. Terms Consumer Dt | sclosure Trust |

#### **Required information**

• For "Deliverable(s) to be generated by students:" Describe all coursework that students will complete for your course. This might include homework assignments, exams and/or quizzes, lab reports, lab work logbooks, reflection writing assignments, presentations, etc.

• For "Criteria to assess deliverable(s):" Describe how the deliverables listed above will be assessed/graded. Grading of exams/quizzes is usually straightforward and needs no explanation, but criteria for other types of assignments might include completeness, accuracy, or other factors. If a grading rubric for a deliverable is available, it would be helpful to include that with the syllabus for clarity.

• For "Components of final grade/grading scale:" List the deliverables on which student grades are based, and for each provide the percent it contributes to the final student grade. Also include the grading scale for course grades (e.g., the usual scale is 90-100% = A; 8-89.9% = B, etc.)

| Step 7. Sign at Fac                                                                                                    | any signature inte                                                                                                    |                                                                    |
|----------------------------------------------------------------------------------------------------|----------------------------------------------------------------------------------------------------|--------------------------------------------------------------------|
| S Review and Form Fill X +                                                                                                    |                                                                                                    | ~                                                                  |
| $\leftrightarrow$ $\rightarrow$ C $($ auburn.na1.documents.adobe.com/public/esign?ai                                          | =CBJCHBCAABAA3fj1ZQMVF3ZzQ6Ck9s2a5JShbJ1-UKws&pid=CBJCHBCAABAARtLr1VGM_YXC7yYxj3omJnatXWftBdM&expld=85459494833073432788159363327          | 366011042 🖻 🖈 🖪                                                    |
| 📀 📀 🌾 MR: Search Publicat 隫 Library Genesis 🌀 Fada Partners,                                                                  | LC 🤡 EditFlow Login 🕲 DCDSS-Proposal 🦁 SOA Online Service 🐮 Courses of Instructi 🤢 Google Calendar - J 💃 WebAssign 🏄 Marathon Training f 💱 | SOA - Society of Ac S jcr »                                        |
| Adobe<br>Acrobat Sign                                                                                                    |                                                                                                    |                                                                    |
| Options v                                                                                                    | COSAM Directed Studies/Special Problems Course Faculty/Student Agreement Form                                                              | 🥟 Next rec                                                         |
|                                                                                                    | PLANS TO OBTAIN OBJECTIVE:                                                                                                    |                                                                    |
| Make sure to provide detailed<br>information of these items, even<br>if they are already provided in<br>the syllabus attached | DELIVERABLE(S) TO BE GENERATED BY STUDENT:<br>*                                                                                            |                                                                    |
| Forms with incomplete<br>information will be CANCELED<br>later, and have to be started                                        | CRITERIA TO ASSESS DELIVERABLE(S):<br>*                                                                                                    |                                                                    |
| all over again                                                                                                    | COMPONENTS OF FINAL GRADE/GRADING SCALE:                                                                                                   |                                                                    |
| Click here after finish                                                                                                    | Student Signature     Date       Click here to sign     Oct 9, 2022       Faculty Signature     Date                                       |                                                                    |
|                                                                                                    | Department Chair Signature Date                                                                                                    |                                                                    |
|                                                                                                    | $\wedge \psi \underline{2} \mu \overline{\Theta} \oplus \underline{4}$                                                                     |                                                                    |
| Language English: US 🗸                                                                                                    | 0                                                                                                    | 2 2022 Adobe. All rights reserved. Terms Consumer Disclosure Trust |

**Final Step.** The "Submit" button will appear after all blanks are filled, and you have signed. Once you hit "Submit" the process is done on your side. The student will get a notification to sign, and the department admin will get a notification to review the form.

|    | Revi          | ew and | Form Fill                          | ×     | +               |                        |                         |                                                     |                                                         |                                     |                             |               |                       |                                                             |                                               |                                 | ~               |   |
|----|---------------|--------|------------------------------------|-------|-----------------|------------------------|-------------------------|-----------------------------------------------------|---------------------------------------------------------|-------------------------------------|-----------------------------|---------------|-----------------------|-------------------------------------------------------------|-----------------------------------------------|---------------------------------|-----------------|---|
| ←  | $\rightarrow$ | С      | auburn.na1                         | .docu | ments.adobe.co  | m/public/esign?aid=C   | BJCHBCAABAA3fj1ZQ       | MVF3ZzQ6Ck9s2a5J                                    | 5hbJ1-UKws&pid=CBJCH                                    | HBCAABAARtLr1VGM_Y                  | XC7yYxj3omJnatXWftBdM       | &expld=854594 | 94833073432788159363  | 3327366011042                                               | 6 1                                           |                                 | *               |   |
| 0  | 0             | C      | MR: Search Publicat.               |       | Library Genesis | G Fada Partners, LLC - | 🔇 EditFlow Login        | OCDSS-Proposal                                      | 👽 SOA Online Service                                    | 😗 Courses of Instructi              | 15 Google Calendar - J      | 🙀 WebAssign   | 🛊 Marathon Training f | 👽 SOA - Society of Ac                                       | 🕲 jor                                         |                                 |                 | * |
| 1  | Ê             | V      | Powered by<br>Adobe<br>Acrobat Sig | gn    |                 |                        |                         |                                                     |                                                         |                                     |                             |               |                       |                                                             |                                               |                                 |                 |   |
| Op | ions          | ~      |                                    |       |                 |                        | COSAN                   | A Directed Studies                                  | s/Special Problems C                                    | ourse Faculty/Studer                | nt Agreement Form           |               |                       |                                                             |                                               |                                 |                 |   |
|    |               |        |                                    |       |                 |                        | PLAN<br>test            | S TO OBTAIN                                         | OBJECTIVE:                                              |                                     |                             |               |                       |                                                             |                                               |                                 |                 |   |
|    |               |        |                                    |       |                 |                        | DELIV                   | VERABLE(S) T                                        | O BE GENERATI                                           | ED BY STUDENT                       | :                           |               |                       |                                                             |                                               |                                 |                 |   |
|    |               |        |                                    |       |                 |                        | CRITH                   | ERIA TO ASSE                                        | SS DELIVERABL                                           | .E(S):                              |                             |               |                       |                                                             |                                               |                                 |                 |   |
|    |               |        |                                    |       |                 |                        | COMPetest               | ONENTS OF FI                                        | NAL GRADE/GR                                            | ADING SCALE:                        | (                           | Dept          | Admin                 |                                                             |                                               |                                 |                 |   |
|    |               |        |                                    |       |                 |                        | Studer<br>Man<br>Facult | nt Signature<br>Kinging<br>y Signature              |                                                         |                                     | Date<br>Oct 9, 2022<br>Date |               |                       | After hitting<br>form will be<br>Dept Admir<br>to the stude | g "Subr<br>e sent to<br>i to che<br>ent to si | hit" f<br>o the<br>ck, a<br>gn. | the<br>e<br>ind |   |
| Sa | /ed           |        |                                    |       |                 |                        | Depart                  | tment Chair Sigr                                    | nature                                                  |                                     | Date                        | ADA.          | A Admin               | fhis sign will s                                            | how aft                                       | era                             | 11              |   |
|    |               |        |                                    |       |                 |                        |                         | By form filling, I agree<br>electronically with Aut | to this agreement, the <u>Consu</u><br>ourn University. | <u>imer Disclosure</u> and to do bu | isiness                     | Submit        |                       | equired fields                                              | are fill                                      | ed                              |                 |   |

## Step 7. Sign at "Faculty Signature" line